## 7. 使ってみよう! (お知らせ・新着情報)

#### 町からのお知らせ

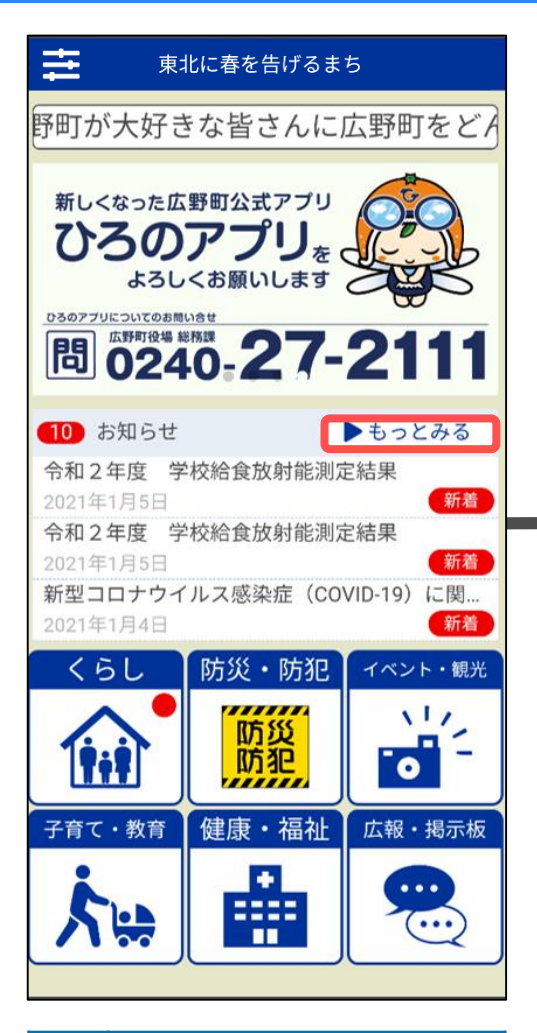

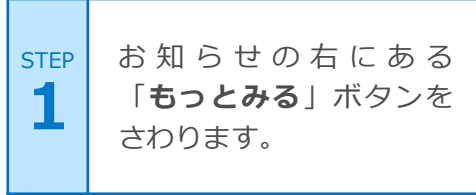

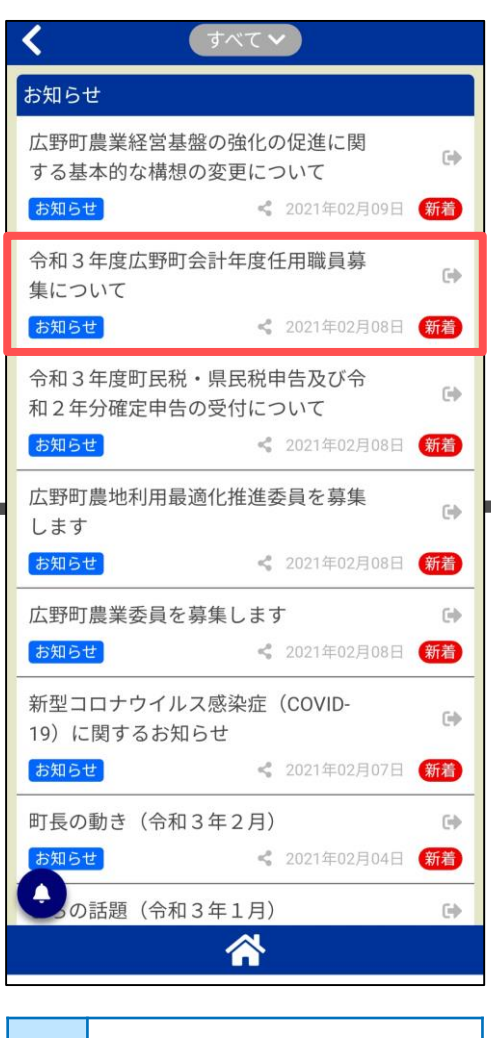

STEP お知らせが一覧で表示されます。見たい記事をさわります。

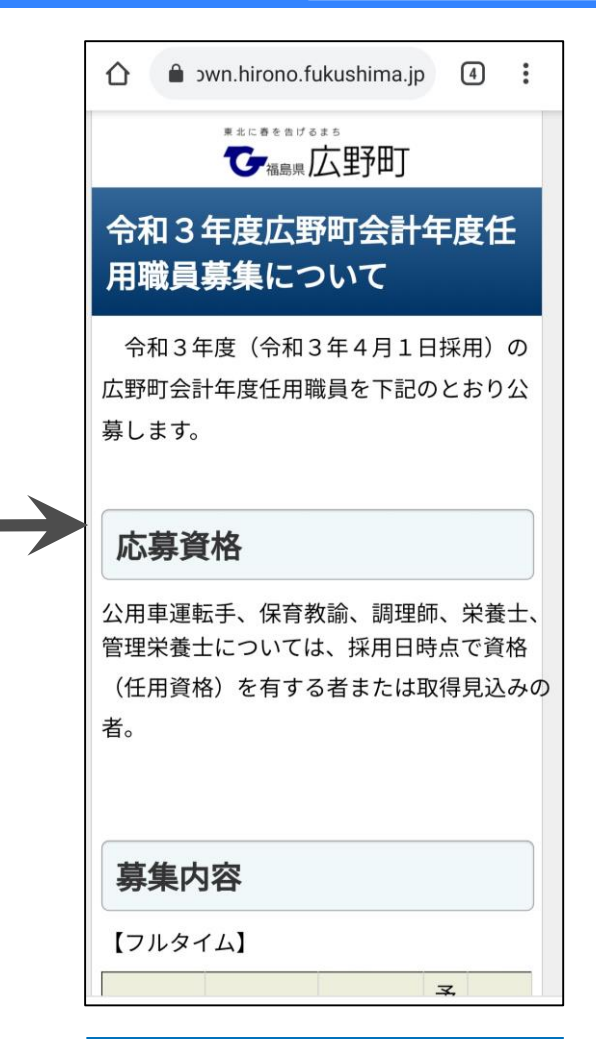

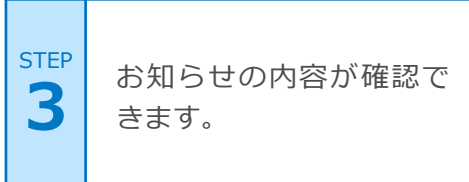

# 7. 使ってみよう! (マップ機能) イベント・観光

病院・薬局

防災・防犯

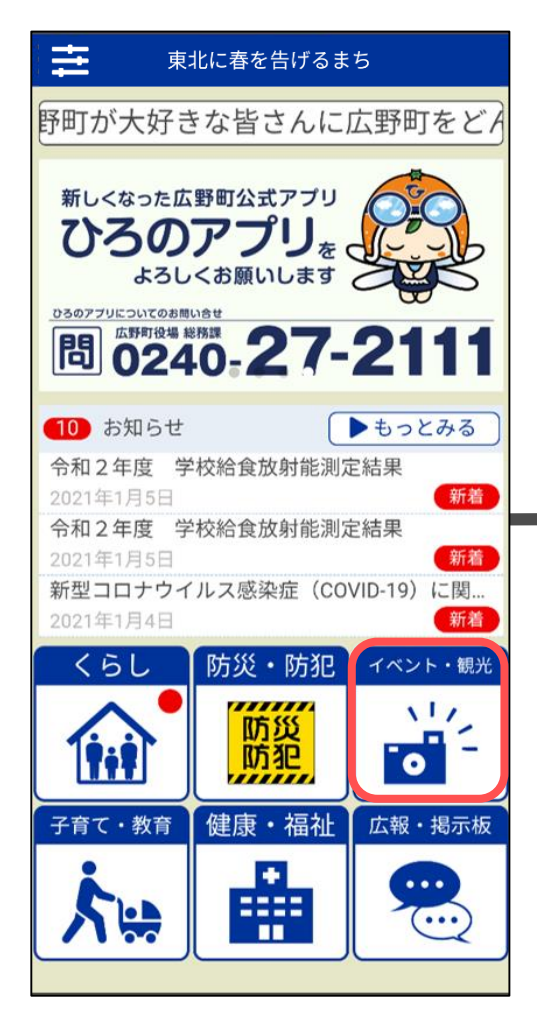

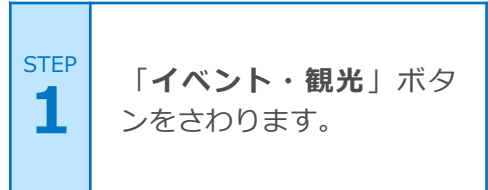

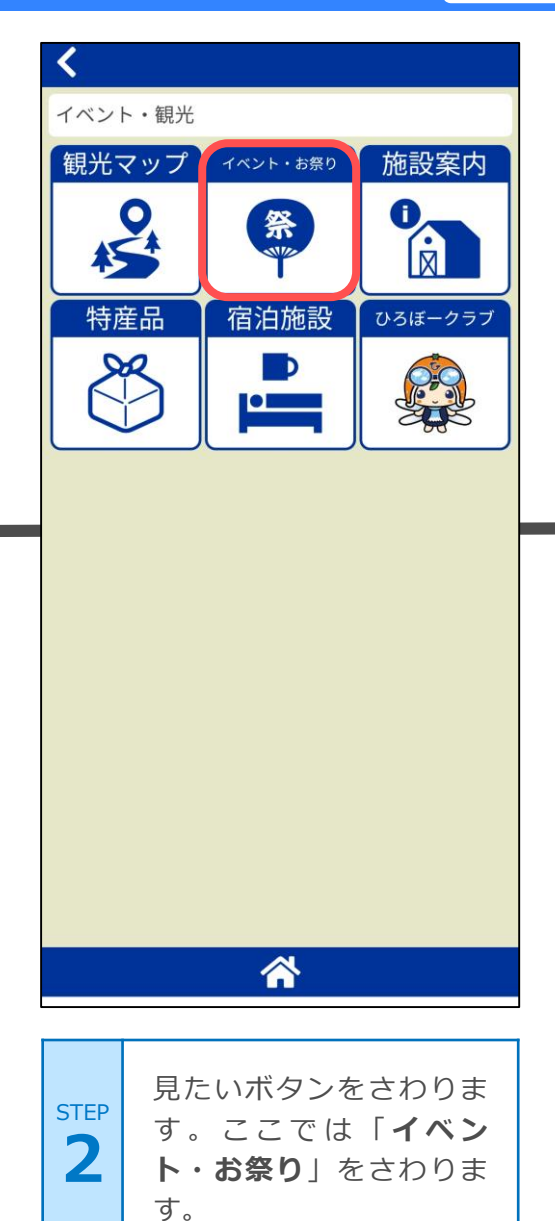

| 広野町サマーフェス  | ティバル                |
|------------|---------------------|
| イベント       | 😪 2020年12月24        |
| 広野スタイル     |                     |
| イベント       | <b>《</b> 2020年12月23 |
| ニツ沼パークゴルフ: | 大会                  |
| イベント       | <b>《</b> 2020年12月22 |
| MIKANカップ   |                     |
| イベント       | <b>《</b> 2020年12月21 |
| 広野町暮市      |                     |
| イベント       | <b>《</b> 2020年12月20 |
| ひろの童謡まつり   |                     |
| お祭り        | <b>《</b> 2020年12月19 |
| ひろの秋祭り     |                     |
| お祭り        | <b>《</b> 2020年12月18 |
| 0 🗲        | 覧 マップ               |

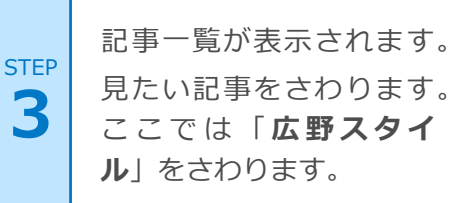

#### 7.使ってみよう! (マップ機能) イベント・観光 病院・薬局

< VIEI 広野スタイル 日程など、詳細が決定次第、広野町ホームペ ージ、および、ひろのアプリ内でお知らせし 2021年1月14日 y ツィート 😯 シェア 🔍 LINEで送る ます。 お問い合せ先 部署:復興企画課 電話: 0240-27-1251 マップ いわさわ ホテル双葉邸 🕒 地域の特産品ブースやフリースタイルモ 🗠 ロス、様々な体験型コンテンツとファミリ で楽しめるイベントです。 391 総合公園 、幡神社日 東電物流 浜i 物流セン: ホテルリーブス 😑 広洋台 boogle 地図データ ©2021 利用規約 GoogleMapアプリで開く  $\land$ マップでイベントの開催 記事の詳細が表示されま す。上方向へ画面を指で 場所を確認することがで STEP STEP 5 なぞり(スクロール)隠 きました。上部の「く」 4 れている部分を表示しま をさわると一覧へ戻りま す。 す。

防災・防犯

# 7. 使ってみよう! (マップ機能) イベント・観光 病院・薬局 防災・防犯

|                      | -                                                                                                    |
|----------------------|----------------------------------------------------------------------------------------------------|
|                      |                                                                                                    |
| >                    |                                                                                                    |
| 📽 2020年12月24日        | 1                                                                                                    |
| >                    |                                                                                                    |
| <b>《</b> 2020年12月23日 | 1                                                                                                    |
| >                    |                                                                                                    |
| <b>《</b> 2020年12月22日 | 1                                                                                                    |
| >                    |                                                                                                    |
| <b>《</b> 2020年12月21日 | 1                                                                                                    |
| >                    | 2                                                                                                    |
| < 2020年12月20日        |                                                                                                    |
| >                    |                                                                                                    |
| <b>《</b> 2020年12月19日 | 1                                                                                                    |
| >                    |                                                                                                    |
| <b>《</b> 2020年12月18日 | 1                                                                                                    |
| マップ                  |                                                                                                    |
|                      | <ul> <li>2020年12月2月</li> <li>2020年12月2月</li> <li>2020年12月2月</li> <li>2020年12月2月</li> <li>2020年12月2月</li> <li>2020年12月18日</li> </ul> |

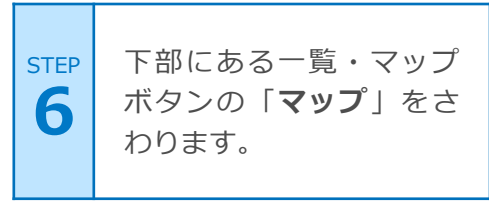

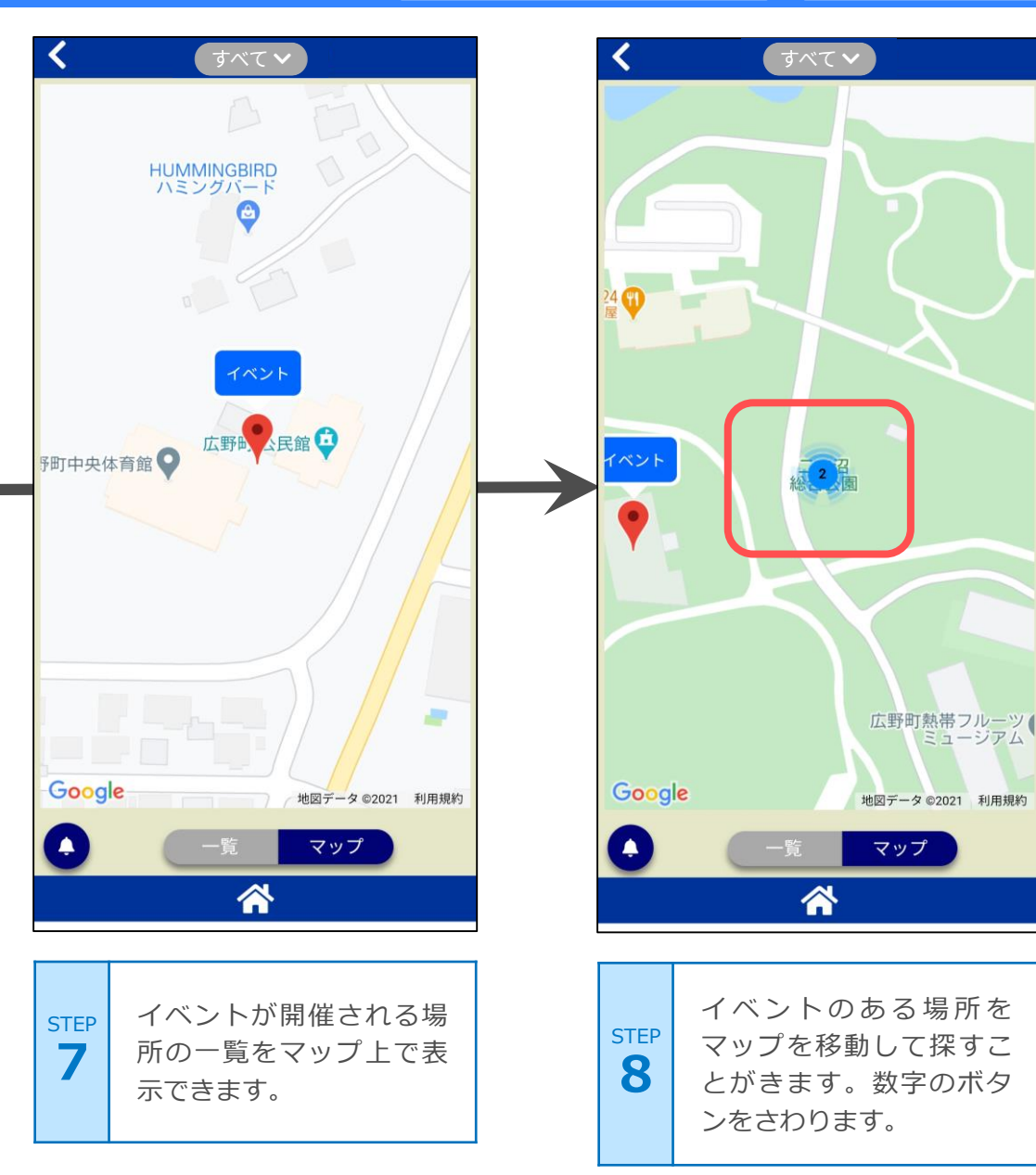

## 7.使ってみよう! (マップ機能) イベント・観光

病院・薬局 防災・防犯

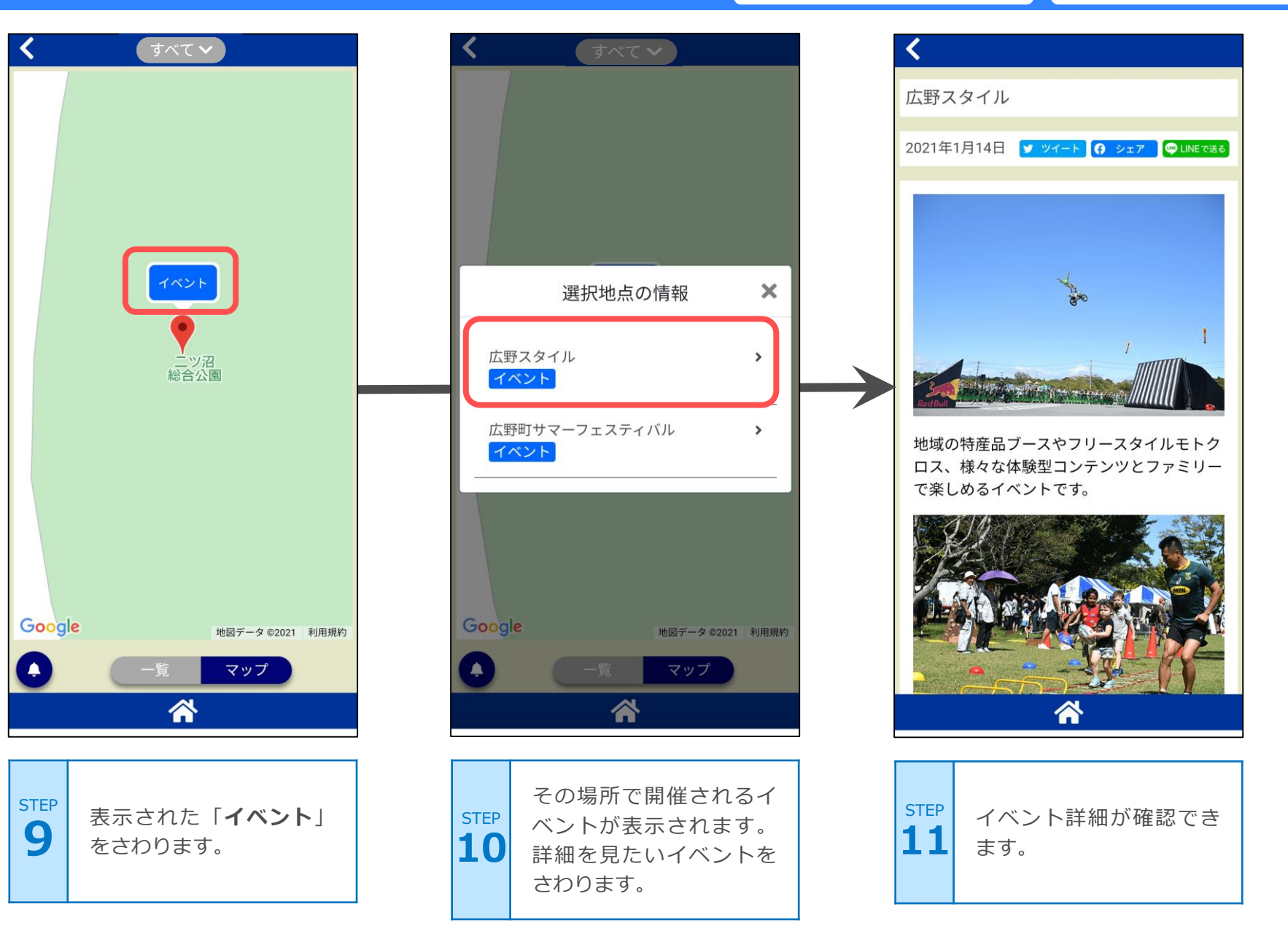

## 7. 使ってみよう! (絞り込み機能)

全般

| <b>८</b> <i>ব</i> শ্বেশ |                      |
|-------------------------|----------------------|
| イベント・お祭り                |                      |
| 広野町サマーフェスティバル           | >                    |
| イベント                    | <b>《</b> 2020年12月24日 |
| 広野スタイル                  | >                    |
| イベント                    | <b>《</b> 2020年12月23日 |
| ニツ沼パークゴルフ大会             | >                    |
| イベント                    | <b>《</b> 2020年12月22日 |
| MIKANカップ                | >                    |
| イベント                    | <b>《</b> 2020年12月21日 |
| 広野町暮市                   | >                    |
| イベント                    | <b>《</b> 2020年12月20日 |
| ひろの童謡まつり                | >                    |
| お祭り                     | <b>《</b> 2020年12月19日 |
| ひろの秋祭り                  | >                    |
| お祭り                     | <b>《</b> 2020年12月18日 |
|                         | マップ                  |

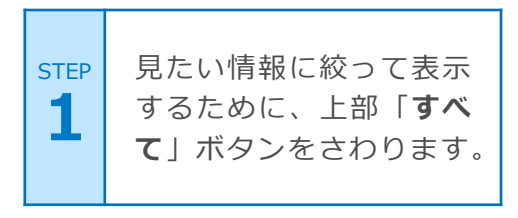

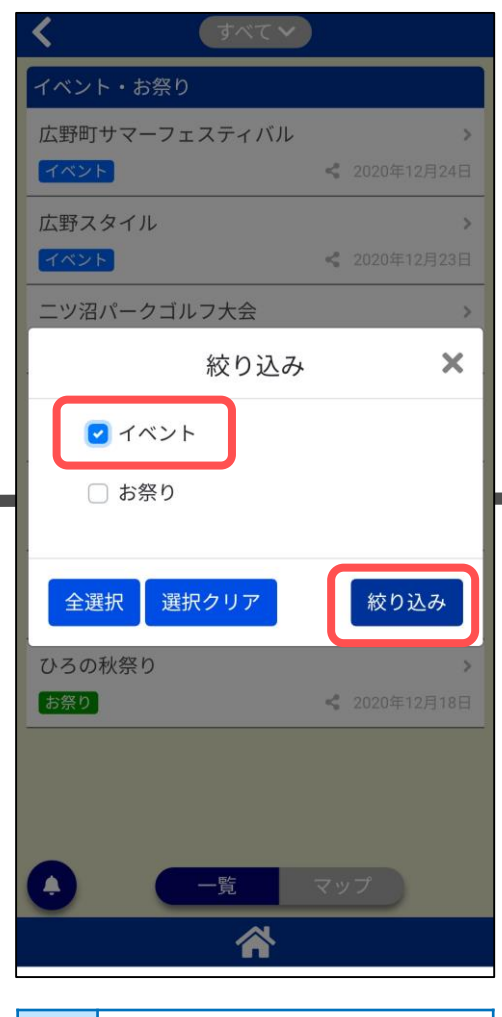

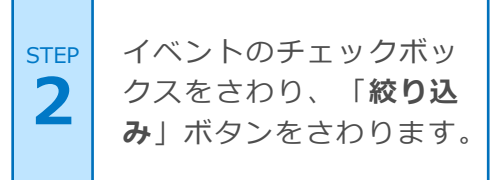

| ム野町サマーフェスティバル | <b>≁</b> 2020年12日24 |
|---------------|---------------------|
|               | ∾ 2020年12月24        |
| 広野スタイル        | - 0000/T10 B00      |
|               | <b>《</b> 2020年12月23 |
| ニツ沼パークゴルフ大会   |                     |
|               | ≤ 2020年12月22        |
| MIKANカップ      |                     |
|               | <b>《</b> 2020年12月21 |
| 広野町暮市         |                     |
|               | <b>《</b> 2020年12月20 |
|               |                     |
|               |                     |

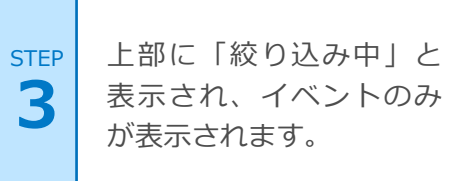

## 7. 使ってみよう! (カレンダー機能)

ごみ収集日

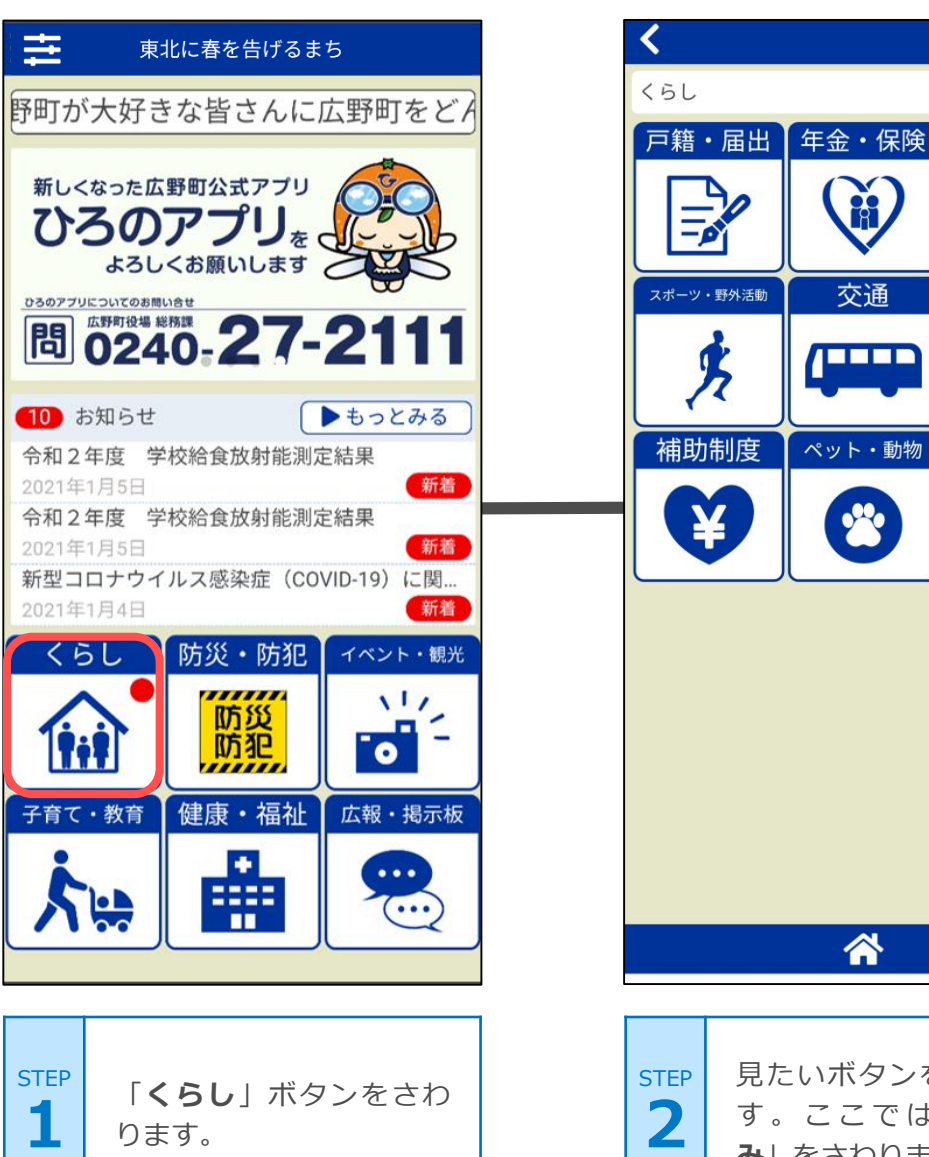

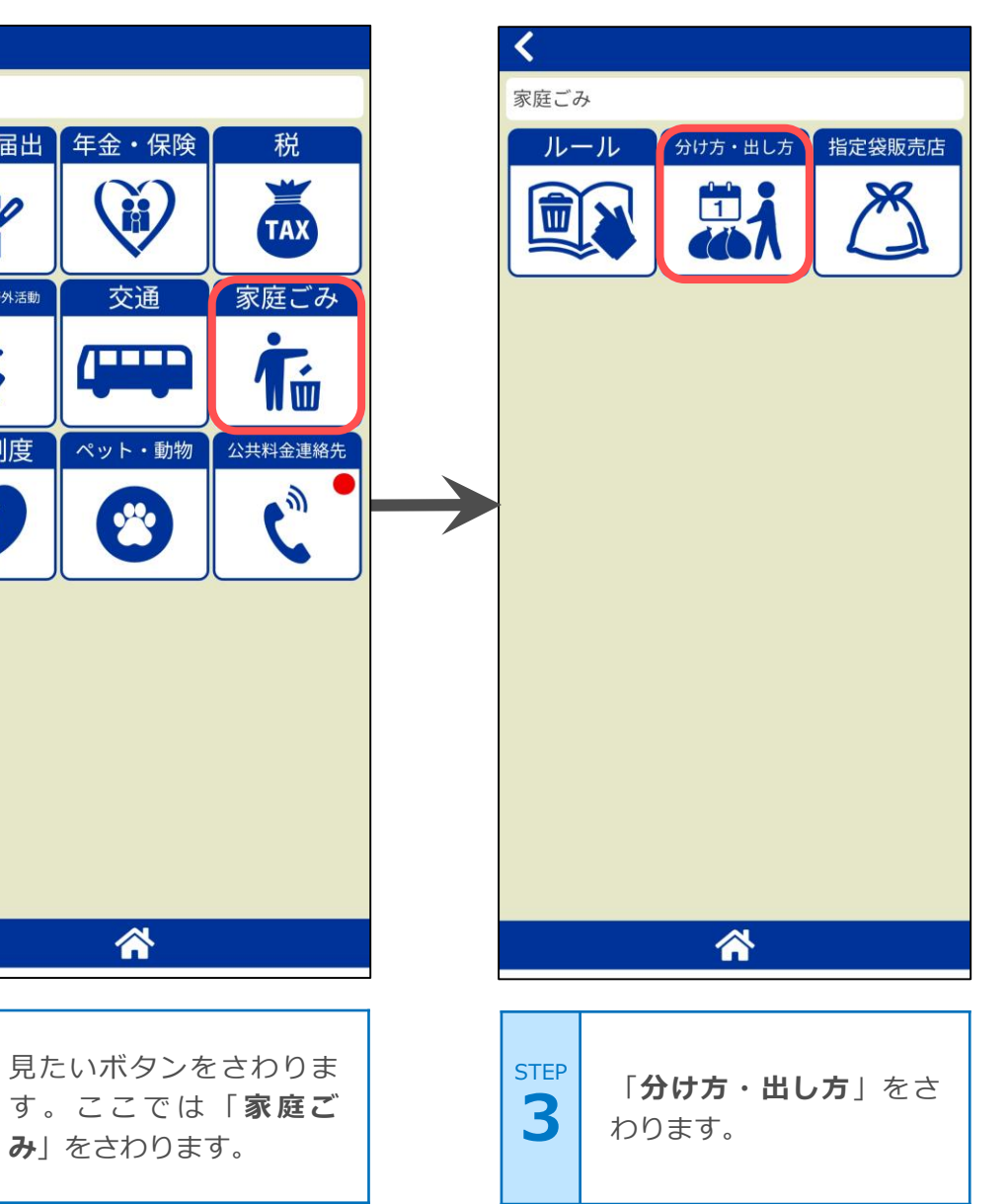

### 7. 使ってみよう! (カレンダー機能)

ごみ収集日

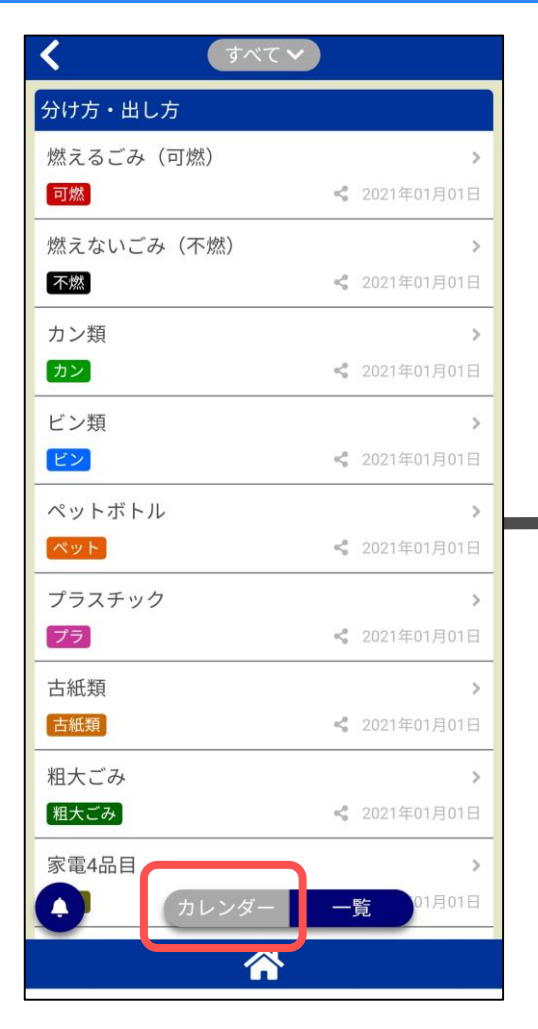

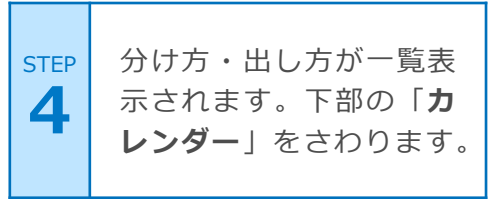

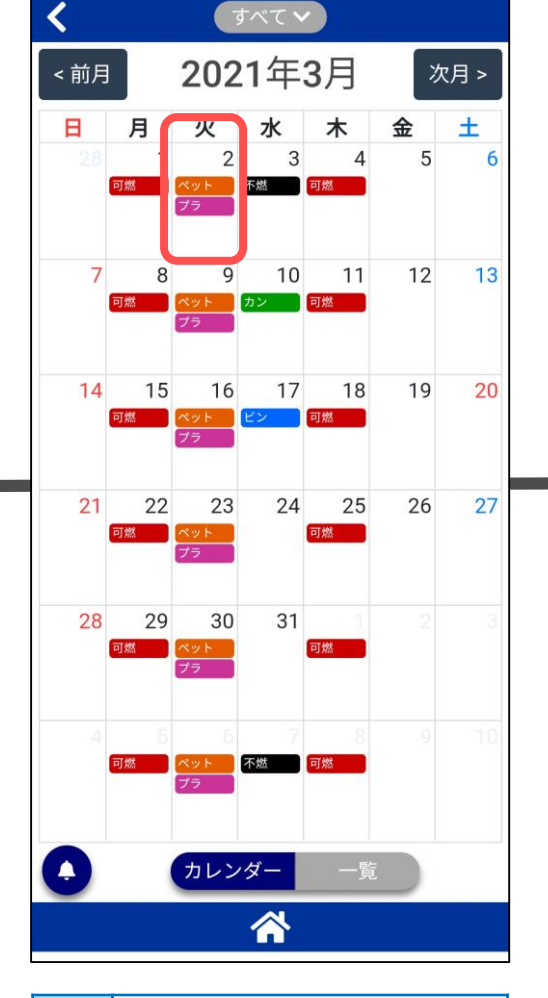

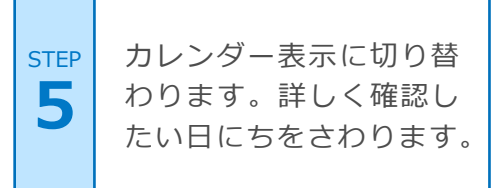

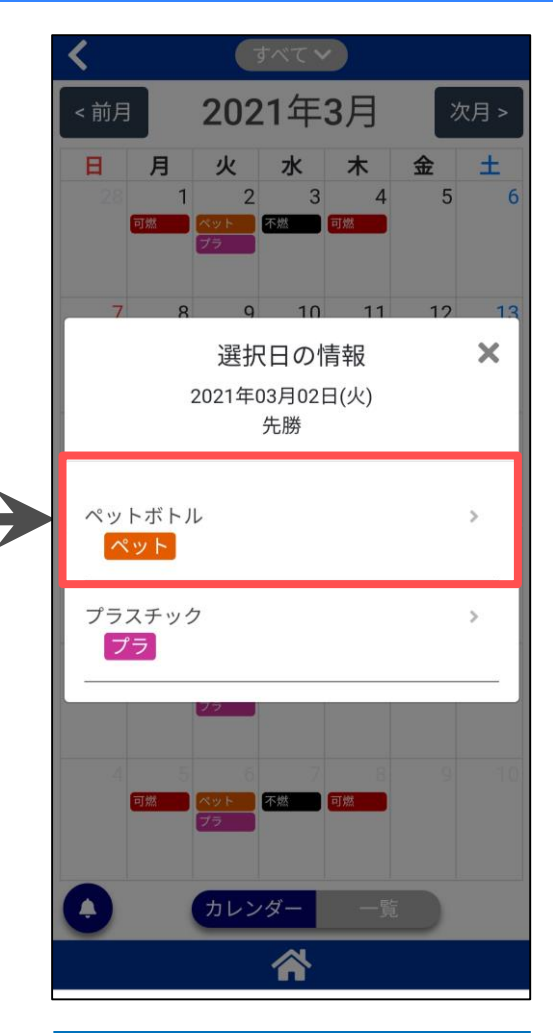

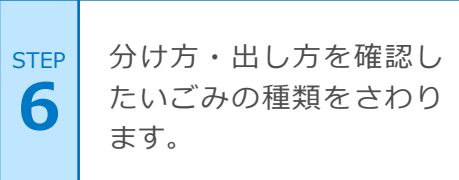

### 7. 使ってみよう! (カレンダー機能)

ごみ収集日

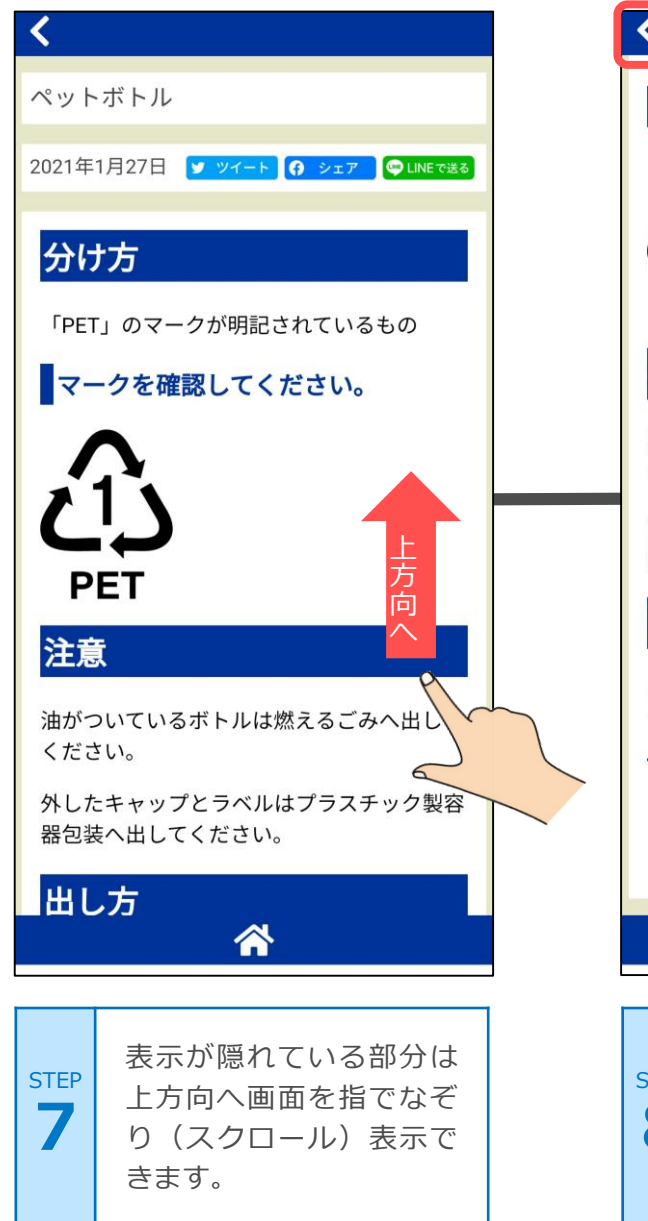

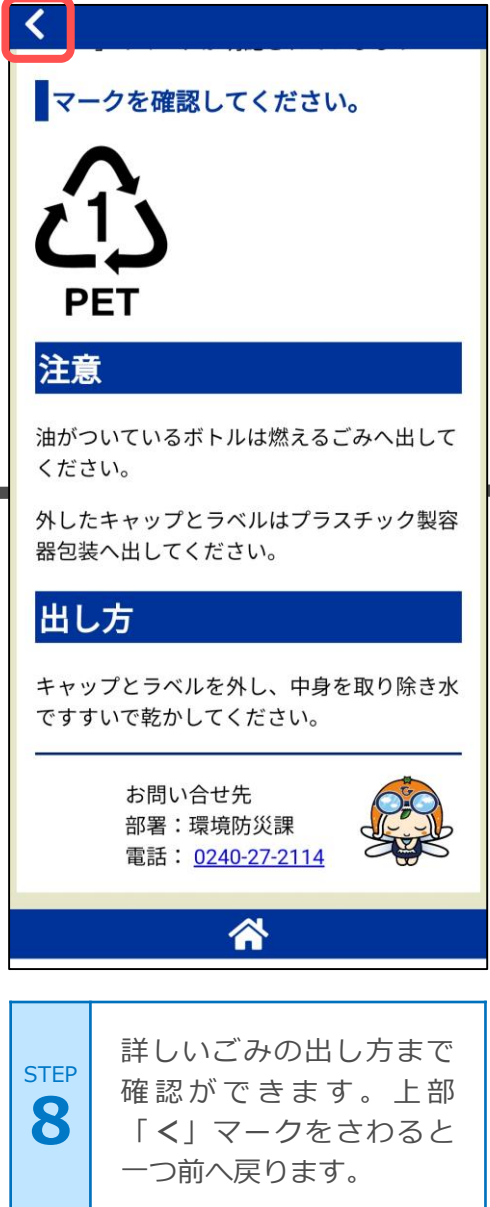

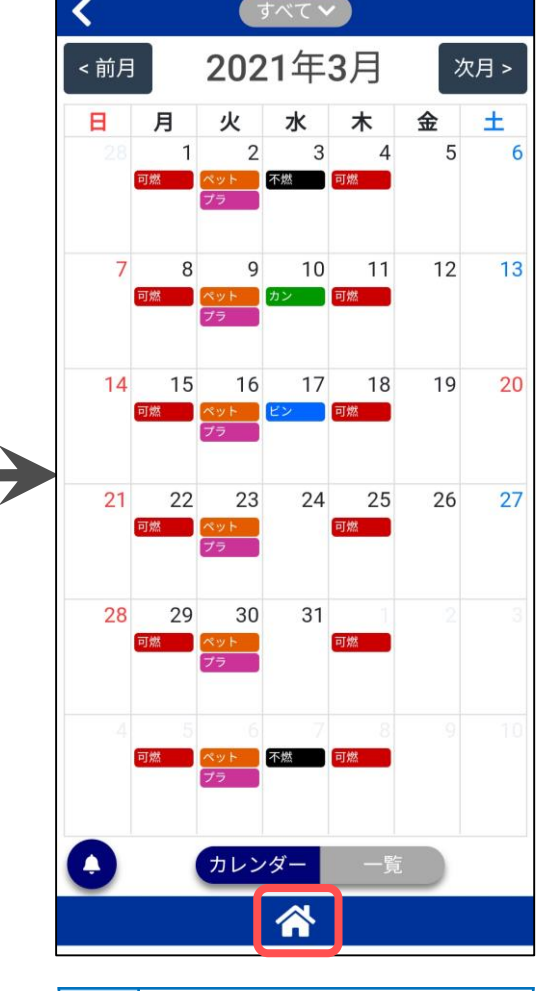

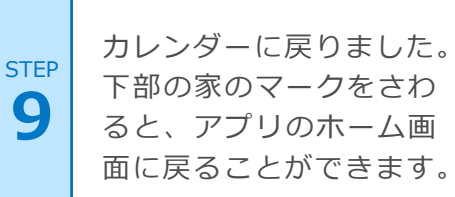